## ●「Atlas」アカウント作成について

下記 URL より、Atlas のアカウントを作成してください。

Atlas URL : <u>https://atlas.heart.org/ja/home</u>

※既に日本循環器学会のコース登録時のメールアドレスで AHA にアカウントを持っている方は、 (ACLS コースの「受講前自己評価」の登録や、Atlas から BLS e-Card を取得された方、など) その時のパスワードでサインイン(ログイン)が可能です。

| × • stg-phoenix/kerdslbtr/in/home                                                                                                    | * * * :<br>English 選択してください                                                                                                    |
|----------------------------------------------------------------------------------------------------|----------------------------------------------------------------------------------------------------|
| <del>•</del> <u>so</u>                                                                                                    | 言語を「Japanese」を<br>English、<br>選択してください                                                                                                    |
| e sa                                                                                                    | English 選択してください                                                                                                    |
| e sa                                                                                                    | 悪択してください                                                                                                    |
|                                                                                                    |                                                                                                    |
|                                                                                                    | an in/ sian Up                                                                                                    |
|                                                                                                    |                                                                                                    |
|                                                                                                    |                                                                                                    |
|                                                                                                    |                                                                                                    |
| A Class Classes 👻 Training Resources 👻 Help and Support 👻                                                                                                    | 「サイノイノ/新担発録」を                                                                                                    |
|                                                                                                    |                                                                                                    |
|                                                                                                    |                                                                                                    |
| 🦸 American Heart Association                                                                                                    | 29992                                                                                                    |
|                                                                                                    |                                                                                                    |
| Looking for a class                                                                                                    |                                                                                                    |
| J                                                                                                    |                                                                                                    |
| Find it Here                                                                                                    |                                                                                                    |
| i indireriere                                                                                                    |                                                                                                    |
| Lorem Ipsum is simply dummy text of the printing and typesetting industry. Lorem                                                                                                    |                                                                                                    |
| Ipsum has been the industry's                                                                                                    |                                                                                                    |
|                                                                                                    |                                                                                                    |
|                                                                                                    |                                                                                                    |
|                                                                                                    |                                                                                                    |
|                                                                                                    |                                                                                                    |
| American<br>Heart                                                                                                    |                                                                                                    |
| Associations                                                                                                    |                                                                                                    |
|                                                                                                    |                                                                                                    |
| マカウント作成またけサイン・イン                                                                                                    |                                                                                                    |
| アカラントTFIXのにはソキノキノ                                                                                                    |                                                                                                    |
| 入力必須                                                                                                    |                                                                                                    |
| サインイン またはSNSアカウントで                                                                                                    | でサインイ                                                                                                    |
| フーザーネー ん バメール・シン                                                                                                    |                                                                                                    |
|                                                                                                    |                                                                                                    |
| G Google Google                                                                                                    | 「マカウン」ナートト・ナータリート                                                                                                    |
|                                                                                                    | 「ノ ルワントを作用以」をクリック                                                                                                    |
| VIXワード:                                                                                                    | Hicrosoft                                                                                                    |
|                                                                                                    | ※コース登録と同一メールアドレスで                                                                                                    |
|                                                                                                    |                                                                                                    |
| バスワードをお忘れの場合 Y Yahoo (D) ORCiD                                                                                                    | in. Linkedn AHA アカウントを持っていろ方け                                                                                                    |
| バスワードをお忘れの場合 Y Valloo ORCID                                                                                                    | in, Lived AHA アカウントを持っている方は、                                                                                                    |
| バスワードをお忘れの場合<br>体相から行きます。                                                                                                    | in, Linkolt AHA アカウントを持っている方は、<br>「サインイン」してください                                                                                                    |
| パスワードをお忘れの場合     Y Yahoo       情報を保存する     アenter                                                                                                    | in. Lizer AHA アカウントを持っている方は、<br>「サインイン」してください                                                                                                    |
| パスワードをお忘れの場合     Y Yahoo     Image: Control       情報を保存する     Image: Control     Image: Control                                                                                                    | in. Liveer AHA アカウントを持っている方は、<br>「サインイン」してください                                                                                                    |
| パスワードをお忘れの場合     Y values       値報を保存する     マインイン                                                                                                    | in. Loootr AHA アカウントを持っている方は、<br>「サインイン」してください                                                                                                    |
| バスワードをお忘れの場合<br>「住根を保存する                                                                                                    | in. Lever AHA アカウントを持っている方は、<br>「サインイン」してください                                                                                                    |
| パスワードをお忘れの場合<br>「「「報を保存する ✓ Twenton<br>サインイン<br>新規ユーザーの方                                                                                                    | in. Leter AHA アカウントを持っている方は、<br>「サインイン」してください                                                                                                    |
| バスワードをお忘れの場合<br>● 「「報を保存する<br>サインイン<br>新規ユーザーの方<br>アカウントを作成                                                                                                    | in. Loootr AHA アカウントを持っている方は、<br>「サインイン」してください                                                                                                    |
| パスワードをお忘れの場合 ¥ valoo 0 CCD<br>「情報を保存する <b>¥ valoo</b><br>サインイン<br>新規ユーザーの方<br>アカウントを作成                                                                                                    | int_Lower AHA アカウントを持っている方は、<br>「サインイン」してください                                                                                                    |
| バスワードをお忘れの場合<br>● 「<br>「<br>「<br>日報を保存する<br>サインイン<br>新規ユーザーの方<br>アカウントを作成                                                                                                    | int_Lower AHA アカウントを持っている方は、<br>「サインイン」してください                                                                                                    |
| J(スワードをお忘れの場合 ¥ voto № 0 CCD<br>個報を保存する <b>2 voto</b><br>サインイン<br>新規ユーザーの方<br>アカウントを作成                                                                                                    | in. Liverin AHA アカウントを持っている方は、<br>「サインイン」してください                                                                                                    |
| バスワードをお忘れの場合 ¥ valoo № 0 RCD<br>● 情報を保存する<br>サインイン<br>新規ユーザーの方<br>アカウントを作成                                                                                                    | in. Lever AHA アカウントを持っている方は、<br>「サインイン」してください                                                                                                    |
| パスワードをお忘れの場合 ¥ voto<br>● 俳報を保存する<br>サインイン<br>新規ユーザーの方<br>アカウントを作成                                                                                                    | in Liver AHA アカウントを持っている方は、「サインイン」してください iii · ● ○ ○ お名前: FirstName(名)                                                                                                    |
| バスワードをお忘れの唱合 ♀ voto<br>● 情報を保存する<br>サインイン<br>新規ユーザーの方<br>アカウントを作成                                                                                                    | Int. Leveer AHA アカウントを持っている方は、「サインイン」してください Int. ♥■ ∨ Q お名前: FirstName(名)                                                                                                    |
| バスワードをお忘れの場合<br>● 個報を保存する<br>● 個報を保存する<br>● オンイン<br>新規ユーザーの方<br>アカウントを作成<br>Protocome<br>Meterina<br>(1) ************************************                                                                                                    | Interest AHA アカウントを持っている方は、「サインイン」してください Interest Q お名前: FirstName(名) LastName(姓)                                                                                                    |
| J(スワードをお忘れの場合       Y Ywww       ●● ● ● ● ● ● ● ● ● ● ● ● ● ● ● ● ● ● ●                                                                                                     |                                                                                                    |
| バスワードをお忘れの場合 <ul> <li></li></ul>                                                                                                    | AHA アカウントを持っている方は、「サインイン」してください ■#*・●M × Q お名前: FirstName(名) LastName(姓) けすべて はすべて 第3:5000000000000000000000000000000000000                                                                                                    |
| バスワードをお忘れの場合       Y Vuloo         (情報を保存する       > Textx         サインイン       新規ユーザーの方         アカウントを作成       アカウントを作成         はじめましょう       アカウントを作成の場響に関する充実したコンテンツをご特別、ただけます。         はくにフカウントを特別知道時に、1990年19月2日にで新聞新しのアクセスなどを聞くたれい、 19月                                                                                                    | AHA アカウントを持っている方は、「サインイン」してください ■#・●# ~ Q お名前: FirstName(名)<br>LastName(姓) はすべて英語表記でご入力ください                                                                                                    |
| パスワードをお忘れの場合       Y Vuloo         「情報を保存する       >> Texts         サインイン       新規ユーザーの方         アカウントを作成       >>         化じめましょう       アカウントを作成         アカウントを作成すると、ユーザーネームとパスワードを入力するたけでく様で続の様果に関する充実したコンテンツをご利用、いただけます。       >>         1:1くにプカウントを削けの得点は、1400024472はてくまで後期にのアクロスキご後天にたい、男種       >>>>>>>>>>>>>>>>>>>>>>>>>>>>>>                                                                                                    | AHA アカウントを持っている方は、「サインイン」してください ■■・●■ Q お名前: FirstName(名)<br>LastName(姓) はすべて英語表記でご入力ください                                                                                                    |
| JCスワードをお忘れの場合       Y Vulo       ● のCD         (何税を保存する       > vulo         サインイン       オパスユーザーの方         アカウントを作成       アカウントを作成                                                                                                    | AHA アカウントを持っている方は、「サインイン」してください ■M・●M ~ Q お名前: FirstName(名)<br>LastName(姓) はすべて英語表記でご入力ください またコース登録時のお名前を                                                                                                    |
| J(スワードをお忘れの場合 <ul> <li> <li></li></li></ul>                                                                                                    | <ul> <li>▲HA アカウントを持っている方は、「サインイン」してください</li> <li>■ お名前: FirstName(名)<br/>LastName(姓)</li> <li>はすべて英語表記でご入力ください</li> <li>またコース登録時のお名前を</li> <li>1.b てくざいい</li> </ul>                                                                                                    |
| J(スワードをお忘れの場合       Y Voto       ● ORCD         ・ 個報を保存する       > * ***         サイン・イン       新規ユー・ザーの方         アカウントを作成       アカウントを作成          ****         はじめましょう       ************************************                                                                                                    | AHA アカウントを持っている方は、「サインイン」してください ■#・●# ~ Q お名前: FirstName(名)<br>LastName(姓) はすべて英語表記でご入力ください またコース登録時のお名前を<br>入れてください。                                                                                                    |
| パスワードをお忘れの場合                                                                                                    | Image: Control of the second second sec |
| JCQワードをお忘れの場合       ● ● ● ● ● ● ● ● ● ● ● ● ● ● ● ● ● ● ●                                                                                                    | Image: Part of the sector of the sector |
| JCスワードをお忘れの場合 <ul> <li>             ・ハロマ</li> </ul> ・何報を保存する                 サインイン                 サインイン                 ガガントを作成                     かたの                     がたいて                     がたいて                     がたいて                                                     がたいて <td>Image: Part of Q       AHA アカウントを持っている方は、「サインイン」してください         Image: Part of Q       お名前: FirstName(名)<br/>LastName(姓)<br/>はすべて英語表記でご入力ください。         ROUTED In the Part of Q       入れてください。</td>                                                                                                    | Image: Part of Q       AHA アカウントを持っている方は、「サインイン」してください         Image: Part of Q       お名前: FirstName(名)<br>LastName(姓)<br>はすべて英語表記でご入力ください。         ROUTED In the Part of Q       入れてください。                                                                                                    |
| JCR7D-Fをお忘れの場合       ● ● ● ● ● ● ● ● ● ● ● ● ● ● ● ● ● ● ●                                                                                                    | Image: Ward Control       AHA アカウントを持っている方は、「サインイン」してください         Image: Ward Control       お名前: FirstName(名)<br>LastName(姓)         はすべて英語表記でご入力ください。         Marce Control         Attach                                                                                                    |
| バスワードをお忘れの場合       ● ピ いの         ● 信報を保存する       ● さいて         サインイン       新規ユーザーの方         アカウンドを作成       アカウンドをの成         びもましょう       アカウンドを作成         パンパン       第規ユーザーの方         アカウンドを作成       アカウンドを作成         パンパン       第日         パンパン       第日         パンパン       第日         パンパン       第日         ・パン       第日         ・パン       第日         ・パン       第日         ・パン       第日         ・パン       第日         ・パン       第日         ・パン       第日         ・パン       第日         ・パン       第日         ・パン       第日         ・パン       第日         ・パン       第日         ・パン       第日         ・パン       ●         ・パン       ●         ・パン       ●         ・パン       ●         ・パン       ●         ・パン       ●         ・パン       ●         ・パン       ●         ・パン       ●         ・パン       ●         ・パン       ● | Image: Ward Control       AHA アカウントを持っている方は、「サインイン」してください         Image: Ward Control       お名前: FirstName(名)<br>LastName(姓)         はすべて英語表記でご入力ください。         Representation         AHA アカウントを持っている方は、「サインイン」してください                                                                                                    |
| JCR9-Fをお忘れの場合       ● ピレーマ         ● 俳報を保存する       ● オーン         サインイン       新規ユーザーの方         アカウントを作成       アカウントを作成         ひののして       アカウントを作成         プレンマン       新規ユーザーの方         アカウントを作成       アカウントを作成         プレンマン       第規ユーザーの方         アカウントを作成       アカウントを作成         アカウントを指しまう       アカウントを指してく場けるのは、ことのやりたり、たちります。         プレンマン・キングレマクードを入力するたりでく場下低のは無に関する方法したコンテンツをご利用いただけます。       またのに、         * くたの場       ************************************                                                                                                    | AHA アカウントを持っている方は、「サインイン」してください i#・●M ~ Q お名前: FirstName(名) LastName(姓) はすべて英語表記でご入力ください またコース登録時のお名前を 入れてください。 メールアドレスは、必ず                                                                                                    |
| JX29-Fをお忘れの場合       ● ピレーマ         ・「相限を保存する       ● マレーマ         サインイン       新規ユー・ザーの方         アカウントを作成       アカウントを作成         パレーサーの方       アカウントを作成         アカウントを作成       ************************************                                                                                                    | AHA アカウントを持っている方は、「サインイン」してください         AHA アカウントを持っている方は、「サインイン」してください         AHA アカウントを持っている方は、         「サインイン」してください         AHA アカウントを持っている方は、         「サインイン」してください         AHA アカウントを持っている方は、         「サインイン」してください         「お名前: FirstName(名)         LastName(姓)         はすべて英語表記でご入力ください         またコース登録時のお名前を         入れてください。         メールアドレスは、必ず         スな母っけい四しょ                                                                                                    |
| JCQワードをお忘れの場合       ● ピレーの         ・「相根を保存する       ● オレンク         ガオノンクン       新規ユーザーの方         アカウントを作成       アカウントを作成                                                                                                    | Image: Part of Q       AHA アカウントを持っている方は、「サインイン」してください         Image: Part of Q       お名前: FirstName(名)<br>LastName(姓)         はすべて英語表記でご入力ください。         ROUTED H.         Xールアドレスは、必ず<br>コース登録で使用した                                                                                                    |
| JCQワードをお忘れの場合       ● ● ● ● ● ● ● ● ● ● ● ● ● ● ● ● ● ● ●                                                                                                    | AHA アカウントを持っている方は、「サインイン」してください         Image: Part of a constraint of a constraint                           |
| JCQワードをお忘れの場合       ● ● ● ● ● ● ● ● ● ● ● ● ● ● ● ● ● ● ●                                                                                                    | Image: Constraint of the second second  |
| JCQワードをお忘れの場合       ● ● ● ● ● ● ● ● ● ● ● ● ● ● ● ● ● ● ●                                                                                                    | Image: Part of Control (1)       AHA アカウントを持っている方は、「サインイン」してください         Image: Part of Control (1)       お名前: FirstName(名)         LastName(姓)       LastName(姓)         はすべて英語表記でご入力ください       またコース登録時のお名前を         ANTCください。       メールアドレスは、必ず         コース登録で使用した       メールアドレスないか         メールアドレスなのたり       メールアドレスなのたり                                                                                                    |
| JCR70-Fをお忘れの場合       ● ピレーの         ・「相限を保存する       ● オレイン         ガガノイン       新規ユーザーの方         アカウントを作成       アカウントを作成         水はじめましょう       アカウントを作成         アカウントを作成       アカウントを作成         水の       日本         とこのののののののののののののののののののののののののののののののののののの                                                                                                    | AHA アカウントを持っている方は、「サインイン」してください         AHA アカウントを持っている方は、「サインイン」してください         ボホ・サエ マ         お名前: FirstName(名)<br>LastName(姓)         はすべて英語表記でご入力ください         またコース登録時のお名前を<br>入れてください。         メールアドレスは、必ず         コース登録で使用した<br>メールアドレスなが         メールアドレスなが                                                                                                    |
| JCQワードをお忘れの場合       ● (● 0 CCD)         目前を保存する       ● 1000         サインクン       新規ユーーザーの方         アカウントを作成       アカウントを作成         パレの事       1000         レントを作成すると、ユーザーネームとパスワードを入力するだけでく他作物の特徴に関する充実したコンテンツをご利用いただけます。         はくたてアウントを作成すると、ユーザーネームとパスワードを入力するだけでく他作物の特徴に関する充実したコンテンツをご利用いただけます。         はくたてアウントを指したのののののののののののののののののののののののののののののののののののの                                                                                                    | Image: Part of Q       AHA アカウントを持っている方は、「サインイン」してください         Image: Part of Q       お名前: FirstName(名)<br>LastName(姓)         はすべて英語表記でご入力ください。         Image: Part of Q         AHA アカウントを持っている方は、「サインイン」してください         Image: Part of Q         Image: Part of Q </td                                                                                                    |
| バスワードをお忘れの場合         ● 「● ● ● ● ● ● ● ● ● ● ● ● ● ● ● ● ● ●                                                                                                     | Image: Control of the second second sec |
| バスワードをお忘れの場合       ● *****●         ・病根を保存する       ● *****         リコンロン       新規ユーザーの方、         アカウンドを作成       アカウンドを作成         ******       ●         はじめましょう       アカウンドを作成         *******       ●         ************************************                                                                                                    | Image: Part of the second second |
| バスワードをお忘れの場合       ● ************************************                                                                                                    | AHA アカウントを持っている方は、「サインイン」してください         AHA アカウントを持っている方は、「サインイン」してください         「お名前: FirstName(名)<br>LastName(姓)         はすべて英語表記でご入力ください         またコース登録時のお名前を<br>入れてください。         メールアドレスは、必ず<br>コース登録で使用した<br>メールアドレスを入れてください                                                                                                    |
| バスワードをお忘れの場合       ● ************************************                                                                                                    | AHA アカウントを持っている方は、「サインイン」してください         AHA アカウントを持っている方は、「サインイン」してください         ボホ・デェーマ         お名前: FirstName(名)<br>LastName(姓)         はすべて英語表記でご入力ください         またコース登録時のお名前を<br>入れてください。         メールアドレスは、必ず<br>コース登録で使用した<br>メールアドレスなもれてください         メールアドレスな、必ず         コース登録で使用した         メールアドレスなも入れてください                                                                                                    |
| バスワードをお忘けの場合         ● ****           ・「根果を保存する         ● ****           ガインイン         新規ユーザーの方           アガウントを作成         *****           ************************************                                                                                                    | AHA アカウントを持っている方は、「サインイン」してください         AHA アカウントを持っている方は、「サインイン」してください         「サインイン」してください         お名前: FirstName(名)<br>LastName(姓)         はすべて英語表記でご入力ください         またコース登録時のお名前を<br>入れてください。         パールアドレスは、必ず<br>コース登録で使用した<br>メールアドレスなんれてください         メールアドレスな、必ず         コース登録で使用した         メールアドレスなんれてください                                                                                                    |

初めて Atlas アプリケーションにアクセスするすべてのユーザーには、

その他の情報 (Additional Information) がポップアップで表示されますので、必要事項(\*)を入力(選択)して ください

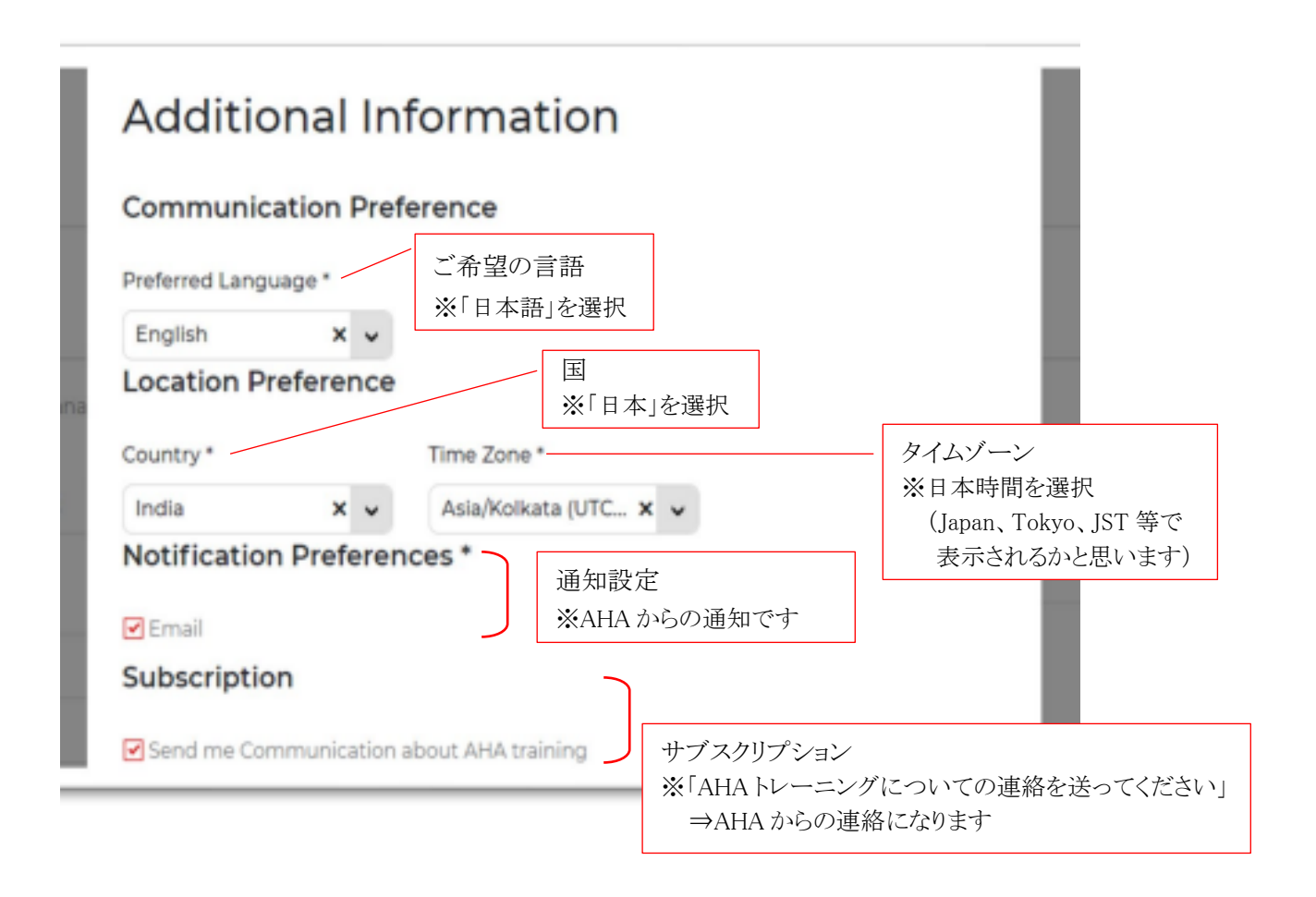

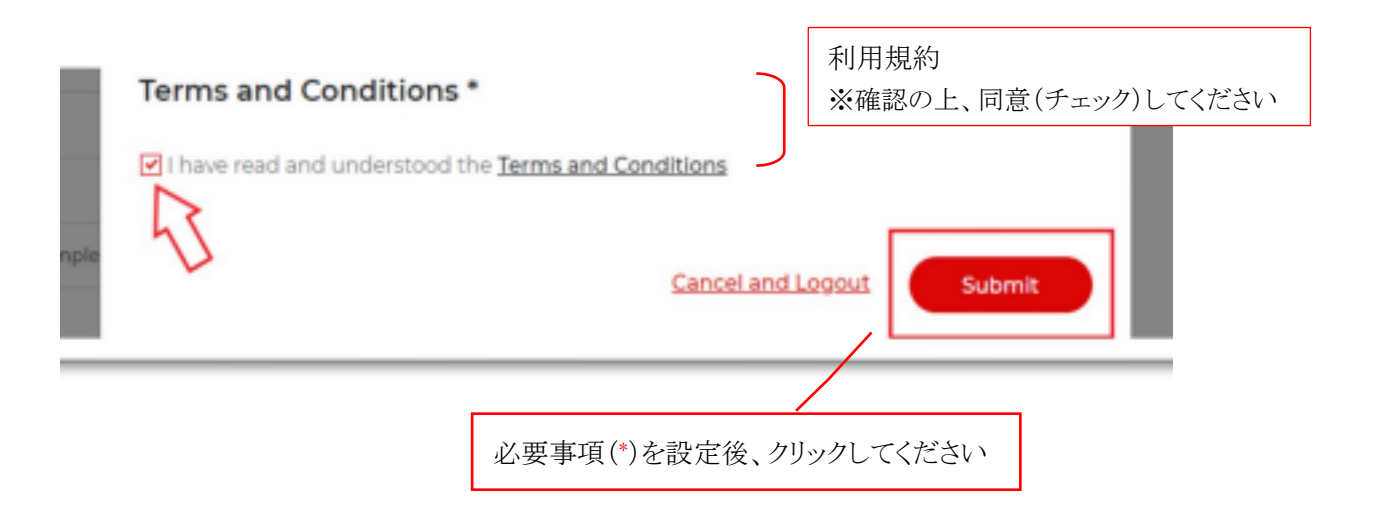

● eCard (プロバイダーカード)発行について

| BI マイクラス | マイクラス                                                  | すべてのクラスを見る>                                                       | マイプロフィール | プロフィールを編 |                                              |
|----------|--------------------------------------------------------|-------------------------------------------------------------------|----------|----------|----------------------------------------------|
| 5 使了延时器  | オンラ<br>イン<br>オンラ<br>ACLS 受講所作集・<br>Japanese            | 詳細を見る                                                             |          | #17 Q *  | Atlas にログインすると、<br>ダッシュボードに「修了証明書」が          |
|          | オンラ<br>イン<br>イン<br>ACTIVE<br>PALS 受通時自己評<br>任-Japanese | 詳細を見る                                                             |          |          | 表示されています。                                    |
|          | 0110月<br>2021 BLS Provider                             | ♥ india,karnataka,banga<br>lore,Karnataka,India,5<br>60<br>クラスを見る |          |          |                                              |
|          | 修了証明書                                                  | すべて表示>                                                            |          |          |                                              |
|          | 0110月<br>2021 PALS Provider<br>修了証4                    | 2表示する ><br>eCard                                                  |          |          | 発行したいプロバイダーカード(eCard)の<br>「eCard」をクリックしてください |
|          | 0110月<br>2021 BLS Provider<br>修了经2<br>06:30 AM         | E表示する >                                                           |          |          |                                              |

修了証明書の「eCard」をクリックすると、下記の eCard 発行のサイトに移行します。

| TRAINING CONTER<br>AHA - Intil Test Training Center<br>INSTRUCTOR<br>LBLR Instructor<br>Course oute<br>10/1/2021<br>Insconvended Revieway Date<br>10/2023<br>SELECT TO VIEW ECARD:<br>Full Size eCard - Endets International Version |                                                                                                    | 変更してください。                                                                                                    |
|----------------------------------------------------------------------------------------------------|----------------------------------------------------------------------------------------------------|----------------------------------------------------------------------------------------------------|
| VIEW                                                                                                    |                                                                                                    |                                                                                                    |
| Find a Class ♪ ShopCPR Cet Involved マ 日本語<br>ます。すべてのeカードを表示するように違訳することもできます。                                                                                                    | Σ Q                                                                                                    |                                                                                                    |
| トレーニングセンター<br>AHA - Infl Test Training Center<br>インストラクラー<br>L&LR Instructor<br>コースロ<br>01/10/2021<br>電子内を新聞<br>10/2023                                                                                                    |                                                                                                    | 選択して、「表示」を<br>クリックしてください                                                                                                    |
|                                                                                                    | Find a Class<br>Pind a Class<br>企 ShopCPR Cet Involved ~ 日本語<br>ます、すべてのeカードを表示するように違所することもできます。<br>ドレーニングセンター<br>AHA - Inti Test Training Center<br>インストラクマー<br>LBLR Instructor<br>コースは<br>01/10/2021<br>ロースのステラッド | Find a Class  ② ShopCPR Cet involved  ✓ 巨本語  ✓ Q<br>ます、すべてのeカードを表示するように選択することもできます。<br>HL-こングセンター<br>AHA-Inti Test Training Center<br>インストラクラー<br>LBLR Instructor<br>コースは<br>OT10/2021<br>DT10/2021 |

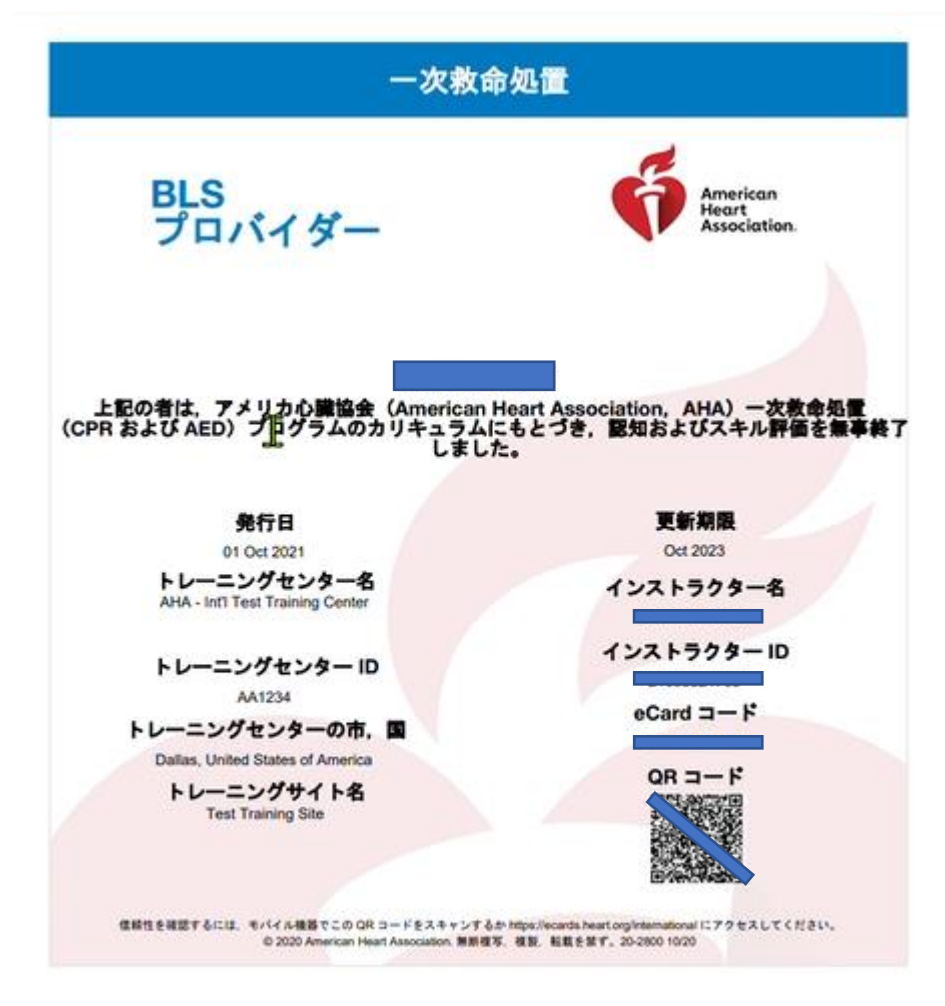